# ZOOM - RESTREINDRE L'ACCÈS À LA COMMUNAUTÉ D'UOTTAWA

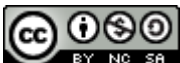

**OSO** BY NO SA Service de soutien à l'enseignement et à l'apprentissage (TLSS), uOttawa

#### CONTEXTE

Restreindre l'accès à une session Zoom aux seuls membres de l'Université d'Ottawa peut atténuer considérablement les perturbations du cours, car les étudiants devront s'authentifier avant de se joindre à la session en utilisant leur compte de l'Université (@uOttawa.ca) qu' ils utilisent pour se connecter à d'autres services tels que uOAccess. Cela permettra de s'assurer que tous les participants sont correctement identifiés comme membres de la communauté de l'Université d'Ottawa. Note : aviser votre classe si vous utilisez cette option, afin qu'elle puisse se créer un compte (si ce n'est pas déjà fait) et se connecter à la session Zoom avec son accès @uOttawa.ca quelques minutes à l'avance pour s'assurer qu'elle aura accès dès le début de la classe.

#### ACTIVATION DU PROFIL D'AUTHENTIFICATION

1. Connectez-vous à uottawa-ca.zoom.us et naviguez jusqu'à l'onglet « Paramètres. »

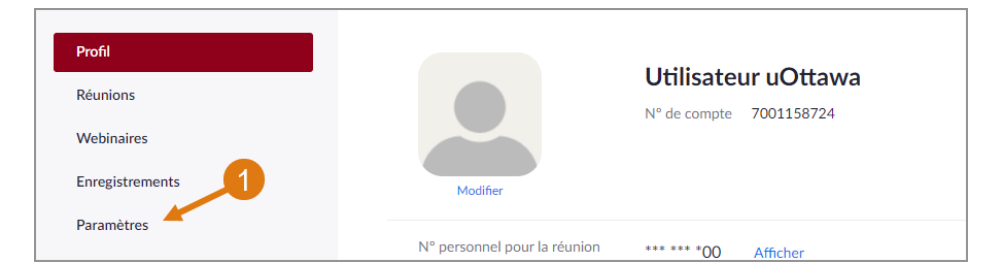

2. Naviguez jusqu'à « En réunion (avancé) » etactivez « Seuls les utilisateurs authentifiés peuvent participer aux réunions. »

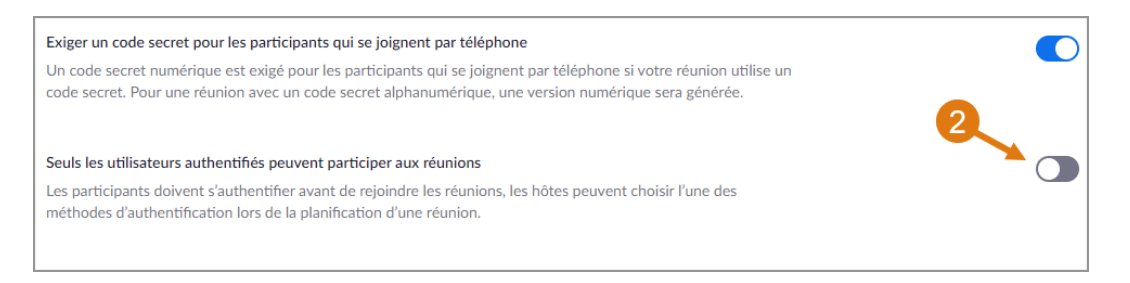

3. Vous pouvez déterminer quel profil est le profil par défaut. Notez ci-dessous que « Sign into Zoom » est le profil d'authentification par défaut. (Facultatif)

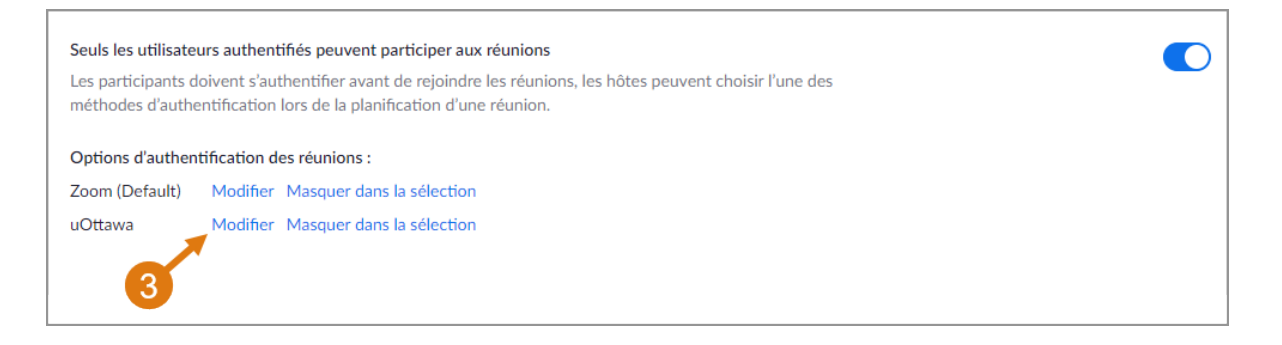

### PLANIFICATION D'UNE RÉUNION AVEC UN PROFIL D'AUTHENTIFICATION

1. Programmez la réunion comme vous le feriez normalement.

| Obtenir une formation  |
|------------------------|
| Programmer une réunion |

2. Cochez « Seuls les utilisateurs authentifiés peuvent se joindre » dans les « Options de réunion » au bas de la liste des paramètres de la réunion

| Options de la réunion | Ouvrir l'accès à la réunion avant l'arrivée de l'animateur |
|-----------------------|------------------------------------------------------------|
| 2                     | Couper le micro des participants à l'entrée 100            |
|                       | Seuls les utilisateurs authentifiés peuvent participer     |
|                       | Pré-attribution de salle de discussion                     |
|                       | Enregistrer automatiquement la réunion                     |
|                       |                                                            |

3. Sélectionnez le profil d'authentification correct, que vous souhaitez utiliser pour restreindre l'accès à votre réunion. Ici, nous allons sélectionner uOttawa.

| Options de la réunion | Ouvrir l'accès à la réunion avant l'arrivée de l'animateur |
|-----------------------|------------------------------------------------------------|
|                       | ✓ Couper le micro des participants à l'entrée              |
|                       | Seuls les utilisateurs authentifiés peuvent participer     |
|                       | Zoom                                                       |
| 3                     | Zoom                                                       |
|                       | uOttawa                                                    |
|                       | Enregistrer automatiquement la réunion                     |

4. Si votre réunion a un orateur invité d'une organisation différente, vous pouvez ajouter son domaine de messagerie pour qu'il puisse se joindre à la session en cliquant sur Modifier. Par exemple, un conférencier de McGill devra ajouter mcgill.ca à la liste.

*Note :* Comme illustré ci-dessous, utilisez une virgule pour séparer plusieurs domaines.

| Seuls les utilisateurs authentifiés peuvent particip | per      |
|------------------------------------------------------|----------|
| uOttawa                                              | ~        |
| telfer.uottawa.ca,ustpaul.uottawa.ca,uottawa.ca      | Modifier |
| Pré-attribution de salle de discussion               | 4        |
| Enregistrer automatiquement la réunion               |          |

## CE QUE LES ÉTUDIANTS VERRONT :

Si les étudiants sont connectés à un compte différent de @uOttawa.ca lorsqu'ils se joignent à une réunion pour laquelle la fonction « Seuls les utilisateurs authentifiés peuvent se joindre à : uOttawa » est activée, ils recevront l'invite suivante lorsqu'ils se joindront à la réunion Zoom :

• Les étudiants doivent sélectionner « Changer de compte pour adhérer ».

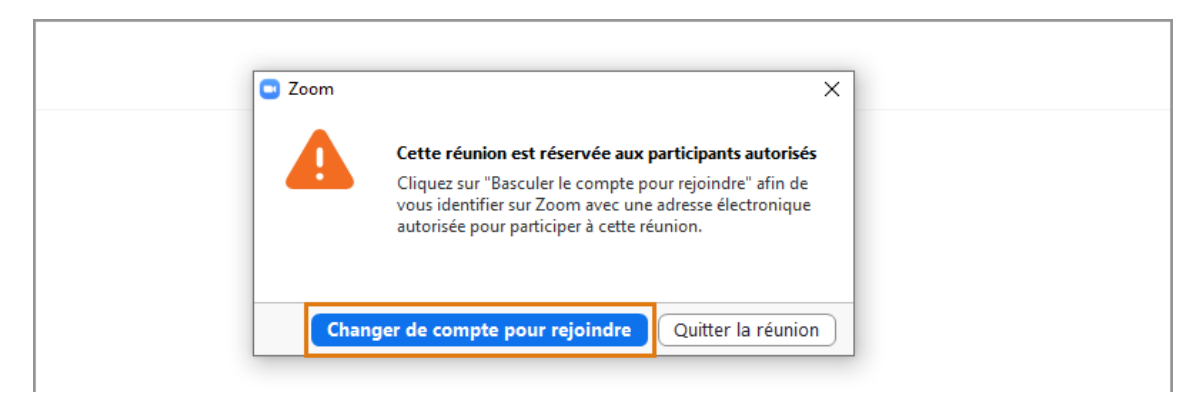

 Ensuite, sélectionnez Se connecter avec le SSO. Entrez uottawa-ca pour le domaine de l'entreprise et sélectionnez Continuer. Ils seront amenés à la page d'authentification pour se connecter en utilisant leurs identifiants uOttawa.

| connexion                 |                      | _  |                          |
|---------------------------|----------------------|----|--------------------------|
| Saisir votre adresse élec | tronique             |    | Se connecter avec SS     |
| Saisir votre mot de p     | Vous l'avez oublié ? | ou | G Se connecter avec Goo  |
| Ne pas déconnecter        | Connexion            |    | f Se connecter avec Face |